User Manuals for Manufacturer Licence

# Manufacturer Licence

Weight and Measures Division, Bihar

• For manufacturer licence, after login click on manufacturer licence menu. which is available on manufacturer licence.

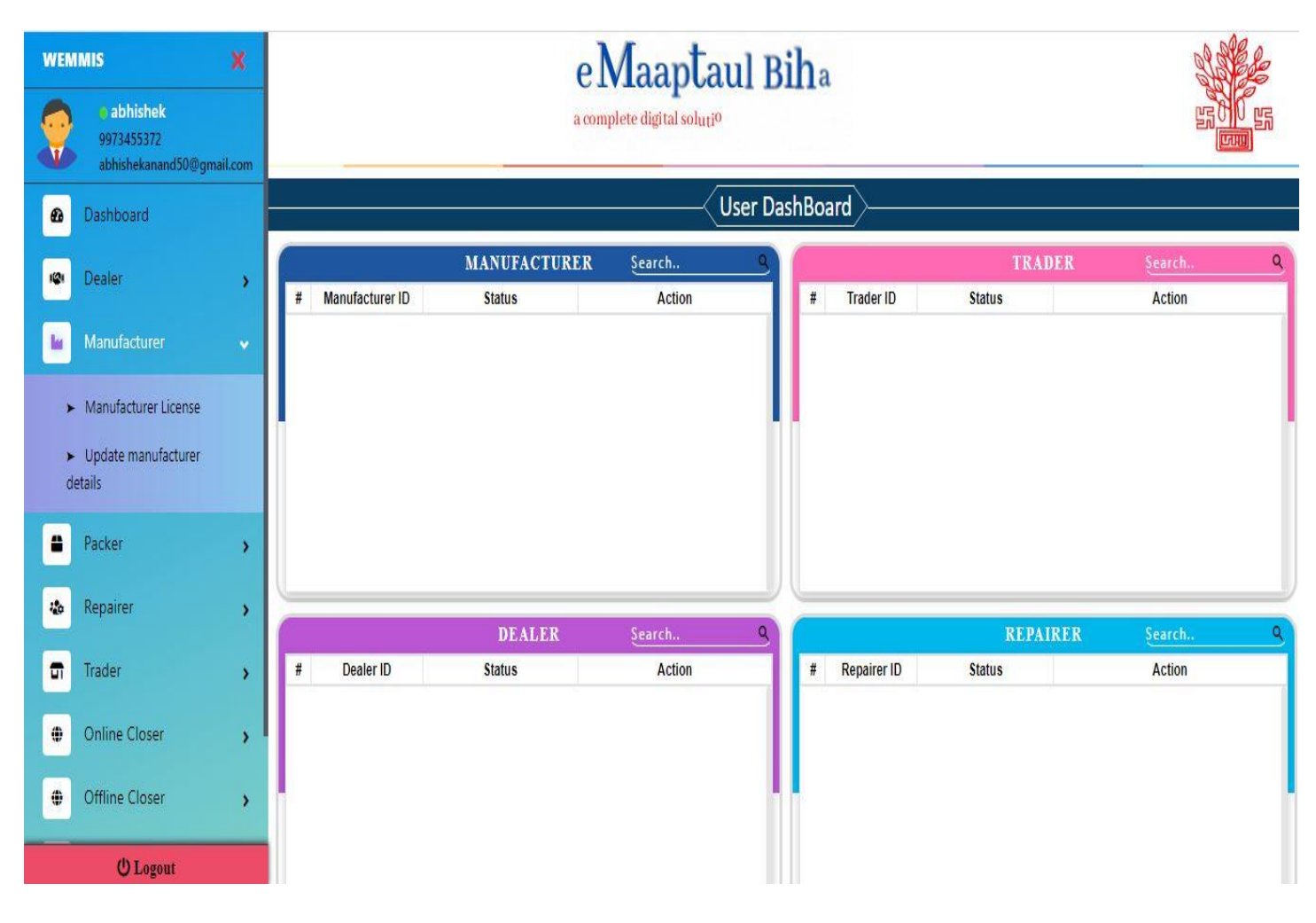

- In first tab, Introduction part enter all the details.
- For existing user select 'Yes' and select old licence no, valid Up to and sub division else 'No'.

| VEMI    | MIS                                                                            | ×     |                                                                                                    |                                    |                                   |                  | M              | t                    |             |           |           |                  |                            |                     |                    |                        | de                                                           | SE   |
|---------|--------------------------------------------------------------------------------|-------|----------------------------------------------------------------------------------------------------|------------------------------------|-----------------------------------|------------------|----------------|----------------------|-------------|-----------|-----------|------------------|----------------------------|---------------------|--------------------|------------------------|--------------------------------------------------------------|------|
| •       | <ul> <li>abhishek</li> <li>9973455372</li> <li>abhishekanand50@gmai</li> </ul> | l.com |                                                                                                    |                                    |                                   |                  |                |                      |             |           |           |                  |                            |                     |                    |                        | Land<br>Land<br>Land<br>Land<br>Land<br>Land<br>Land<br>Land |      |
| Ð       | Dashboard                                                                      |       | SCHEDULE - II A                                                                                                    |                                    |                                   |                  |                |                      |             |           |           |                  |                            |                     |                    |                        |                                                              |      |
| -       | Dealer                                                                         | >     | Form-LM-1<br>Form-LM-1<br>[Application for license as Manufacturer of weights & Measures under the Legal Metrology Act, 2009] |                                    |                                   |                  |                |                      |             |           |           |                  |                            |                     |                    |                        |                                                              |      |
| •       | Manufacturer                                                                   | ,     | INTRODUCTION                                                                                                    | CURRE                              |                                   |                  | EMPLOYEE       | DETAILS              | FINANCIA    | L DETAI   | LS U      | PLOAD            | DOCUME                     | ENT'S               |                    |                        |                                                              |      |
|         | Packer                                                                         | ,     | Are you an evis                                                                                                    | tino Maoul                         | Facturer                          | Old Licer        | ace Number*    |                      | V           | lid Llo T | 0.4       |                  |                            |                     | 2.5 Sul            | ndivision <sup>a</sup> | 1                                                            |      |
|         | Repairer                                                                       | >     | © yes ● NO                                                                                                    |                                    | lucconer                          | M1234            | 46             |                      |             | 28-08-    | -2023     |                  | 0                          | 2                   | PATI               | NA ADDITIC             | DNAL 2                                                       | ~    |
|         | Trader                                                                         |       | 1. Name of the                                                                                                    | manufact                           | uring con                         | cern for which   | license is des | sired:               |             |           |           |                  |                            |                     |                    |                        |                                                              |      |
|         | Online Closer                                                                  | ,     | 1.1. Enter Concern Name/Firm/Company/Corporate/Shop: * Test manufacturer                                                      |                                    |                                   |                  |                |                      |             |           |           |                  |                            |                     |                    |                        |                                                              |      |
| ł       |                                                                                |       |                                                                                                    |                                    |                                   |                  |                |                      |             |           |           |                  |                            |                     |                    |                        |                                                              |      |
|         | Offline Closer                                                                 | >     | 2. Complete a                                                                                                    | ddress of t                        | he concei                         | rn. Whether pre  | mises are ow   | ned/rented/          | taken on k  | ease/lea  | ve liceni | ce, duly si      | upporte                    | d by doci           | uments:            |                        |                                                              |      |
|         | Download                                                                       | >     | 2.1. Select Pre                                                                                                    | mises Type                         | 1                                 |                  | 2.2. A         | ddress Line 1        | 1           |           |           |                  | 2.3. 4                     | Address I           | Line 2             |                        |                                                              |      |
|         |                                                                                |       | 24 Country                                                                                                    |                                    |                                   | kan              | kamtachak      |                      |             |           |           | kamtachak        |                            |                     |                    |                        |                                                              |      |
| Profile |                                                                                | >     | 2.4. Country                                                                                                    |                                    |                                   |                  | 2.5. State*    |                      |             |           |           |                  | 2.6. District*             |                     |                    |                        |                                                              |      |
|         |                                                                                |       | India                                                                                                    |                                    |                                   | Bit              | Bihar 🗸        |                      |             |           |           |                  | 2.10. Landmark*            |                     |                    |                        | ~                                                            |      |
|         | () Logout                                                                      |       | 2.7. Blocks"                                                                                                    |                                    |                                   |                  |                |                      |             |           |           |                  |                            |                     |                    |                        | 2.9. C                                                       |      |
|         |                                                                                |       | SAMPATCHA                                                                                                    | иратснак 🗸                         |                                   |                  | Pat            | Patna                |             |           |           |                  |                            | ar High S           | chool              |                        |                                                              |      |
|         |                                                                                |       | 2.11. Pincode*                                                                                                    |                                    |                                   |                  |                | 2.12. Mobile No.*    |             |           |           |                  |                            | 2.13. Landline No.  |                    |                        |                                                              |      |
|         |                                                                                |       | 804453                                                                                                    |                                    |                                   |                  | 997            | 3455372              |             |           |           |                  | En                         | ter Landl           | ine Num            | ber                    |                                                              |      |
|         |                                                                                |       | 2.14. Email Id*                                                                                                    |                                    |                                   |                  |                |                      |             |           |           |                  |                            |                     |                    |                        |                                                              |      |
|         |                                                                                |       | abhishekana                                                                                                    | nd50@gma                           |                                   |                  |                |                      |             |           |           |                  |                            |                     |                    |                        |                                                              |      |
|         |                                                                                |       | 4. Name(s) and<br>4.1. Select Con<br>PROPRIETO                                                                                | d address(s<br>npany Type<br>RSHIP | ) along th<br>*                   | neir father's/hu | sband's name   | of proprieto         | er(s) and/o | r partne  | rs and M  | lanaging         | Director                   | r(s) in the         | e case of          | Limited c              | ompany:                                                      |      |
|         |                                                                                |       | Enter Persona                                                                                                    | al Info :                          |                                   |                  |                |                      |             |           |           |                  |                            |                     |                    |                        | Co                                                           | py : |
|         |                                                                                |       | 4.2. Select Designation"<br>PROPRIETOR                                                                                        |                                    |                                   |                  | 4.3. Name*     |                      |             |           |           |                  | 4.4. Father/Husbands Name* |                     |                    |                        |                                                              |      |
|         |                                                                                |       |                                                                                                    |                                    |                                   |                  |                |                      |             |           |           |                  | S N Sinha                  |                     |                    |                        |                                                              |      |
|         |                                                                                |       | 4.5. Aadbar Nr                                                                                                    |                                    |                                   |                  |                | 4.6. Address Line 1" |             |           |           |                  | 4.7. Address Line 2        |                     |                    |                        |                                                              |      |
|         |                                                                                |       | 4243434234                                                                                                    | kan                                | kamtachak<br>4.9. state"<br>Bihar |                  |                |                      |             |           | kamtachak |                  |                            |                     |                    |                        |                                                              |      |
|         |                                                                                |       | 4.8. Country*                                                                                                    |                                    |                                   |                  |                |                      |             |           |           |                  |                            |                     | 49 5               |                        |                                                              |      |
|         |                                                                                |       |                                                                                                    |                                    |                                   |                  |                |                      |             |           | Rib       | 4.10. District * |                            |                     |                    |                        |                                                              |      |
|         |                                                                                |       | 411 Block*                                                                                                    |                                    |                                   |                  | 412.4          | Titu"                |             |           |           |                  | 4.12                       | Landman             | ck*                |                        |                                                              |      |
|         |                                                                                |       | 4.11. Block*                                                                                                    |                                    |                                   |                  | 4.12.0         | 4.12. City * Patna   |             |           |           |                  |                            | 4.13. Landmark*     |                    |                        |                                                              |      |
|         |                                                                                |       | SAMPAICHA                                                                                                    | Pat                                | Near High School                  |                  |                |                      |             |           |           |                  |                            |                     |                    |                        |                                                              |      |
|         |                                                                                |       | 4.14, PINCODE"                                                                                                    |                                    |                                   |                  | 4.15.7         | 2455272              |             |           |           |                  | 4.16.                      | Landline            | ine Num            | bor                    |                                                              |      |
|         |                                                                                |       | 804433                                                                                                    |                                    |                                   |                  | 997            | 3433372              |             |           |           |                  | en                         | cer carioi          | nie num            | urei                   |                                                              |      |
|         |                                                                                |       | 4.17. Email Id"                                                                                                    | ad50@cm                            | ail.com                           |                  |                |                      |             |           |           |                  |                            |                     |                    |                        |                                                              |      |
|         |                                                                                |       | 4.18. Is Nomin                                                                                                    | ated under                         | section 4                         | 49 🗆             |                |                      | 🔿 Add       |           |           |                  |                            |                     |                    |                        |                                                              |      |
|         |                                                                                |       | Designation                                                                                                    | Name                               | Father                            | ID No            | Address1       | Address2             | Country     | State I   | District  | Block            | c                          | ity La              | ndmark             | PinCode                | Mobile                                                       | L    |
|         |                                                                                |       | PROPRIETOR                                                                                                    | Abhishek<br>Anand                  | S N<br>Sinha                      | 424343423423     | kamtachak      | kamtachak            | India       | Bihar I   | PATNA     | SAMPAT           | CHAK P                     | atna Ne<br>Hi<br>Sc | ear<br>gh<br>:hool | 804453                 | 9973455                                                      | 372  |
|         |                                                                                |       |                                                                                                    |                                    |                                   |                  |                |                      |             |           |           |                  |                            | _                   |                    | Save                   | & Continu                                                    | ie 😏 |

Copyright 2020, Division of Weipits & Measures,Binar | Best viewed in Firefox, Google Chrome, IE & or above and 1024x768 resolution This software has been developed by National Informatics Centre, Bihar State Unit, Patna, NIC assumes no responsibility for correctness of textual or graphical information presented here.

- In second tab, enter current trader Licence details.
- Add all weights and Instruments as per requirements.

|                                                          | [Application for lice                                                                                        | SCHEDULE - II A<br>[See rule 11 (1)]<br>Form-LM-1<br>nse as Manufacturer of weights & Measures under | the Legal Metrology Act, 2009]                                                                                                    |  |  |  |  |  |  |  |  |
|----------------------------------------------------------|----------------------------------------------------------------------------------------------------|----------------------------------------------------------------------------------------------------|----------------------------------------------------------------------------------------------------|--|--|--|--|--|--|--|--|
|                                                          | INTRODUCTION CURRENT TRADE LICENCE EMPLOYEE DETAILS FINANCIAL DETAILS UPLOAD DOCUMENT'S                      |                                                                                                    |                                                                                                    |  |  |  |  |  |  |  |  |
|                                                          | 5. The date and current registration number of current factory/shop/ establishment/ Municipal Trade Licence: |                                                                                                    |                                                                                                    |  |  |  |  |  |  |  |  |
|                                                          | 5.1. Date of Registration                                                                                    | 5.2. Registration No.                                                                                | 5.3. Municipal Trade Licence No.                                                                                                    |  |  |  |  |  |  |  |  |
|                                                          | dd-mm-yyyy                                                                                                   | Enter Registration Number                                                                            | Enter Municipal Trade Licence Number                                                                                                    |  |  |  |  |  |  |  |  |
|                                                          | 5.4. Municipal Trade Licence Date                                                                            |                                                                                                    |                                                                                                    |  |  |  |  |  |  |  |  |
|                                                          | dd-mm-yyyy                                                                                                   |                                                                                                    |                                                                                                    |  |  |  |  |  |  |  |  |
|                                                          | 6. Nature of Manufacturing Activities at present:                                                            |                                                                                                    |                                                                                                    |  |  |  |  |  |  |  |  |
|                                                          | 6.1. Manufacturing Activity*                                                                                 |                                                                                                    |                                                                                                    |  |  |  |  |  |  |  |  |
|                                                          | Electronic Machine                                                                                           |                                                                                                    |                                                                                                    |  |  |  |  |  |  |  |  |
| IMIS<br>abhishek<br>9973455372<br>abhishekanand50@gmail. | Enter Details of Weight/Measure 7.1. Proposal Type* WEIGHTS                                                  | 7.2. Category" IRON HEXAGONAL AND OTHERS WEIGHT                                                      | <b>J</b>                                                                                                    |  |  |  |  |  |  |  |  |
| Dashboard                                                | # Procesal Category                                                                                          |                                                                                                    | Action                                                                                                    |  |  |  |  |  |  |  |  |
| Dealer                                                   | WEIGHTS IRON HEXAGON                                                                                         | IAL AND OTHERS WEIGHT                                                                                | Remove                                                                                                    |  |  |  |  |  |  |  |  |
| Manufacturer                                             |                                                                                                    |                                                                                                    | Charles Control of Control of Con |  |  |  |  |  |  |  |  |
|                                                          | Enter Details of Weighing/Measuring Instrument                                                               |                                                                                                    |                                                                                                    |  |  |  |  |  |  |  |  |
| Packer                                                   | > 7.2.1. Proposal Type*                                                                                      | 7.2.2. Category*                                                                                     | 7.2.4. Class*                                                                                                    |  |  |  |  |  |  |  |  |
| Repairer                                                 | WEIGHING INSTRUMENT                                                                                          | NON AUTOMATIC WEIGHING INSTRUMENTS                                                                   | Class-III<br>7.2.8. Model No.*                                                                                                    |  |  |  |  |  |  |  |  |
|                                                          | 7.2.5. Manufacturer/Brand Name*                                                                              | 7.2.7. Capacity Range*                                                                               |                                                                                                    |  |  |  |  |  |  |  |  |
| Trader                                                   | > IND IN                                                                                                    | 100 kg to 500 kg                                                                                     | IND201                                                                                                    |  |  |  |  |  |  |  |  |
| Online Closer                                            | 7.2.10. e-Value                                                                                              |                                                                                                    |                                                                                                    |  |  |  |  |  |  |  |  |
|                                                          | 1 kg to 5 kg                                                                                                 |                                                                                                    |                                                                                                    |  |  |  |  |  |  |  |  |
|                                                          | ·                                                                                                    | G Add                                                                                                |                                                                                                    |  |  |  |  |  |  |  |  |
| Offline Closer                                           |                                                                                                    |                                                                                                    |                                                                                                    |  |  |  |  |  |  |  |  |
| Offline Closer<br>Download                               | >                                                                                                    |                                                                                                    |                                                                                                    |  |  |  |  |  |  |  |  |
| Offline Closer<br>Download<br>Profile                    | > # Proposal Category                                                                                        | Class                                                                                                | Model<br>Manufacturer Capacity Range No e-Value Ar                                                                                                    |  |  |  |  |  |  |  |  |
| Offline Closer<br>Download<br>Profile                    | Proposal Category     # Proposal Category     weighting     NON-AUTOMATIC WEIghting                          | Class                                                                                                | Manufacturer Capacity Range No e-Value A                                                                                                    |  |  |  |  |  |  |  |  |

Copyright 2020, Division of Weights & Measures, Bihar | Best viewed in Firefox, Google Chrome, IE 8 or above and 1024x768 resolution This software has been developed by National Informatics Centre, Bihar State Unit, Patna. NIC assumes no responsibility for correctness of textual or graphical information presented here.

• In third tab, enter employee details and workshop details.

|                                  |                                                      |                                                                                                   | [Ap            | plication     | for licer  | nse as Ma                              | anufactu                                                                                                    | SCHEDULI<br>[See rule<br>Form-Li<br>urer of weights 8 | E - II A<br>11 (1)]<br>M-1<br>& Measures | under the     | Legal Metro               | ology Act. 3              | 2009]                 |  |  |
|----------------------------------|------------------------------------------------------|---------------------------------------------------------------------------------------------------|----------------|---------------|------------|----------------------------------------|----------------------------------------------------------------------------------------------------|-------------------------------------------------------|------------------------------------------|---------------|---------------------------|---------------------------|-----------------------|--|--|
|                                  | INTRODU                                              |                                                                                                   | RENT TRAD      | ELICEN        | CE E       | MPLOYE                                 | E DETA                                                                                                    | ILS FINANCI                                           | IAL DETAIL                               | S UPLO        | AD DOCUM                  | ENT'S                     |                       |  |  |
|                                  | 8. The r                                             | umber of pers                                                                                     | ions employe   | ed/propo      | sed to b   | e Emplo                                | yed (i) Sl                                                                                                    | killed (ii) Semi-sk                                   | killed (iii) Ur                          | nskilled (iv) | Specialist tr             | ained in th               | he line               |  |  |
|                                  | 8.1. Type                                            | of Employee                                                                                       |                |               |            | 8.2                                    | . Total N                                                                                                    | io.*                                                  |                                          |               |                           |                           |                       |  |  |
|                                  | UNSP                                                 | ILLED                                                                                             |                |               | ~          | 2                                      | £                                                                                                    |                                                       |                                          |               |                           |                           |                       |  |  |
|                                  |                                                      |                                                                                                   |                |               |            |                                        |                                                                                                    | 🕒 Add                                                 | d                                        |               |                           |                           |                       |  |  |
|                                  |                                                      | Employee                                                                                          | Гуре           |               |            |                                        |                                                                                                    |                                                       |                                          |               | Count                     |                           | Action                |  |  |
|                                  | 0                                                    | SEMI SKIL                                                                                         | LED            |               |            |                                        |                                                                                                    |                                                       |                                          |               | 6                         |                           | Remove                |  |  |
|                                  | 8                                                    | SKILLED                                                                                           |                |               |            |                                        |                                                                                                    |                                                       |                                          |               | 2                         |                           | Remove                |  |  |
|                                  | D                                                    | SPECIALIS                                                                                         | T TRAINED II   | NLINE         |            |                                        |                                                                                                    |                                                       |                                          |               | 1                         |                           | Remove                |  |  |
|                                  | 0                                                    | UNSKILLE                                                                                          | D              |               |            |                                        |                                                                                                    |                                                       |                                          |               | 2                         |                           | Remove                |  |  |
|                                  | 9. The n                                             | nonogram or t                                                                                     | rade mark in   | tended t      | o be imp   | printed o                              | n weigh                                                                                                    | ts and measures                                       | s to be man                              | ufactured:    |                           |                           |                       |  |  |
|                                  | 9.1. Mon                                             | ogram & Certi                                                                                     | ficate Availa  | ble?          |            |                                        |                                                                                                    |                                                       |                                          |               |                           |                           |                       |  |  |
|                                  | () Yes                                               | O No                                                                                              |                |               |            |                                        |                                                                                                    |                                                       |                                          |               |                           |                           |                       |  |  |
|                                  | 10. Deta                                             | ils of machine                                                                                    | ry, tools, acc | essories,     | , owned    | and used                               | l for ma                                                                                                    | nufacturing wei                                       | ights meas                               | ure etc.      |                           |                           |                       |  |  |
|                                  | 10.1. Ow                                             | ned/Used                                                                                          |                |               |            | 10.                                    | 2. Detail                                                                                                    | s                                                     |                                          |               |                           |                           |                       |  |  |
| MIS                              | Own                                                  | ed O Rented                                                                                       |                |               |            | e                                      | lectroni                                                                                                    | c machine, Dice, M                                    | Moulding Ma                              | achine        |                           |                           |                       |  |  |
| abhishek                         |                                                      |                                                                                                   |                |               |            |                                        |                                                                                                    |                                                       |                                          |               |                           |                           |                       |  |  |
| 9973455372<br>abhishekanand50@gm | all.com                                              |                                                                                                   |                |               |            |                                        |                                                                                                    |                                                       |                                          |               |                           |                           |                       |  |  |
| Dashboard                        | 11. Deta                                             | is of roundry/                                                                                    | workshop fa    | acilities a   | rrangeo    | . whethe                               | er ownei                                                                                                    | rship, long term                                      | lease etc.                               |               | 11.2                      | Address                   | Copy:                 |  |  |
|                                  | RENT                                                 | ED                                                                                                | ype            |               | ~          | k                                      | amtach                                                                                                    | ak                                                    |                                          |               | k                         | amtachak                  | cine z                |  |  |
| Dealer                           | > 11.4. Cou                                          | intry"                                                                                            |                |               |            | 11.5                                   | 5. State"                                                                                                    |                                                       |                                          |               | 11.6.                     | District*                 |                       |  |  |
| Manufacturer                     | > India                                              |                                                                                                   |                |               |            |                                        | Bihar                                                                                                    |                                                       |                                          | ~             | F                         | PATNA                     |                       |  |  |
| Packer                           | 11.7. Blo                                            | ck*                                                                                               |                |               |            | 11.8. City"<br>Patna                   |                                                                                                    |                                                       |                                          |               | 11.9.                     | Landmark                  | k*                    |  |  |
|                                  | SAM                                                  | РАТСНАК                                                                                           |                |               | ~          |                                        |                                                                                                    |                                                       |                                          |               | N                         | Near High School          |                       |  |  |
| Repairer                         | > 11.10. Pir                                         | ncode*                                                                                            |                |               |            | 11.1                                   | 1. Mobile                                                                                                    | e No.*                                                |                                          |               | 11.12                     | 11.12. Landline No.       |                       |  |  |
| Trader                           | > 8044                                               | 53                                                                                                |                |               | 9973455372 |                                        |                                                                                                    |                                                       |                                          | E             | Enter Landline Number     |                           |                       |  |  |
| Online Closer                    | 11.13. En                                            | 11.13. Email Id"     11.14. Date of Establishment"       abhishekanand50@gmail.com     01-01-2022 |                |               |            |                                        |                                                                                                    |                                                       | 11.15                                    | 5. Name of    | factory/workshop*         |                           |                       |  |  |
|                                  | abhis                                                |                                                                                                   |                |               |            |                                        |                                                                                                    | 022                                                   | Test manufacturer                        |               |                           | octurer                   |                       |  |  |
| Offline Closer                   | <ul> <li>11.16. Fa</li> <li>(Description)</li> </ul> | cility Provided<br>otion)*                                                                        | at Workshop    | ρ             |            | 11.17. Is Located in Commercial Area?* |                                                                                                    |                                                       |                                          | 11.18<br>Con  | B. Is Locate<br>firming?" | ed in Residential or Non- |                       |  |  |
| Download                         | > water                                              | water, electricity , etc                                                                          |                |               |            |                                        |                                                                                                    |                                                       |                                          | •             | Non-ConFi                 |                           | irming                |  |  |
| Profile                          | Add                                                  |                                                                                                   |                |               |            |                                        |                                                                                                    |                                                       |                                          |               |                           |                           |                       |  |  |
|                                  |                                                      |                                                                                                   |                |               |            |                                        |                                                                                                    |                                                       |                                          |               |                           |                           |                       |  |  |
| () Logout                        | # Type                                               | Line 1                                                                                            | Line 2         | Country       | y State    | District                               | City                                                                                                    | Block                                                 | Landmark                                 | Pincode       | Mobile No.                | No.                       | Email Id              |  |  |
|                                  |                                                      | kamtachak                                                                                         | kamtachak      | India         | Bihar      | PATNA                                  | Patna                                                                                                    | SAMPATCHAK                                            | Near                                     | 804453        | 9973455372                | 2                         | abhishekanand50@gmail |  |  |
|                                  |                                                      |                                                                                                   |                |               |            |                                        |                                                                                                    |                                                       | High                                     |               |                           |                           |                       |  |  |
|                                  | 12 Eacil                                             | ities of Steel (                                                                                  | astion and b   | lardooss      | Testing    | ofivital                               | arts at                                                                                                    | or other Mean                                         | School                                   |               | _                         |                           |                       |  |  |
|                                  | 12.1. Yes                                            | /No                                                                                               | osting on or   | ion office so | resting    | or vicory                              | in the contract of the contract of the contrac | . or other ricon                                      |                                          |               |                           |                           |                       |  |  |
|                                  | O Yes                                                | INO NO                                                                                            |                |               |            |                                        |                                                                                                    |                                                       |                                          |               |                           |                           |                       |  |  |
|                                  | 13. Avai                                             | ability of Elec                                                                                   | tricity Energ  | y:            |            |                                        |                                                                                                    |                                                       |                                          |               |                           |                           |                       |  |  |
|                                  | 13.1. Yes                                            | /No                                                                                               |                |               |            |                                        |                                                                                                    |                                                       |                                          |               |                           |                           |                       |  |  |
|                                  | Yes                                                  | O No                                                                                              |                |               |            |                                        |                                                                                                    |                                                       |                                          |               |                           |                           |                       |  |  |
|                                  |                                                      |                                                                                                   |                |               |            |                                        |                                                                                                    |                                                       |                                          |               |                           |                           |                       |  |  |
|                                  | 13.2. Co                                             | nsumer Accou                                                                                      | nt No.         |               |            | 13.                                    | 4. Categ                                                                                                    | ory                                                   |                                          |               |                           |                           |                       |  |  |
|                                  | 10023                                                | 233                                                                                               |                |               |            |                                        | NDS2D                                                                                                    |                                                       |                                          | ~             |                           |                           |                       |  |  |
|                                  |                                                      | Depuipure                                                                                         |                |               |            |                                        |                                                                                                    |                                                       |                                          |               |                           |                           | Course Course         |  |  |
|                                  | G                                                    | Previous.                                                                                         |                |               |            |                                        |                                                                                                    |                                                       |                                          |               |                           |                           | Save & Continue       |  |  |

• In fourth tab, enter financial details and more information like selling area, model approval details etc.

|                                                                                                    | SCHEDULE - II A<br>[See rule 11 (1)]<br>Form-LM-1<br>[Application for license as Manufacturer of weights & Measures under the Legal Metrology Act. 2009]                                                                                                    |                                                                                                    |                                                                                                    |                                 |                    |                                                      |              |  |  |  |  |
|----------------------------------------------------------------------------------------------------|----------------------------------------------------------------------------------------------------|----------------------------------------------------------------------------------------------------|----------------------------------------------------------------------------------------------------|---------------------------------|--------------------|------------------------------------------------------|--------------|--|--|--|--|
|                                                                                                    |                                                                                                    | INTRODUCTION CURRENT TRADE LICENCE EMPLOYEE DETAILS FINANCIAL DETAILS UPLOAD DOCUMENT'S                                                                          |                                                                                                    |                                 |                    |                                                      |              |  |  |  |  |
|                                                                                                    | 14. Details of loan received from Government or Financial institution. If so, give details.                                                                                                    |                                                                                                    |                                                                                                    |                                 |                    |                                                      |              |  |  |  |  |
|                                                                                                    | 14.1. Govt./Financial Inst                                                                                                    | titution Name                                                                                                    | 14.2. Sanctioned Amour                                                                                                    | nt                              |                    | 14.3. Sanctioned Date                                |              |  |  |  |  |
|                                                                                                    | Govt. or Financial Instit                                                                                                    | tution Name                                                                                                    | Enter Sanctioned Amo                                                                                                    | unt                             |                    | dd-mm-yyyy                                           | E            |  |  |  |  |
|                                                                                                    | 15. Name of bankers, if                                                                                                    | any:                                                                                                    |                                                                                                    |                                 |                    | 15.3. Account No.                                    |              |  |  |  |  |
|                                                                                                    | 15.1. Bank Name                                                                                                    | 1999 • 199                                                                                                    | 15.2. Branch                                                                                                    |                                 |                    |                                                      |              |  |  |  |  |
|                                                                                                    | Enter Bank Name                                                                                                    |                                                                                                    | Enter Branch Name                                                                                                    |                                 |                    |                                                      |              |  |  |  |  |
|                                                                                                    | 15.4. IFSC Code                                                                                                    |                                                                                                    |                                                                                                    |                                 |                    |                                                      |              |  |  |  |  |
|                                                                                                    | Enter IFSC Code                                                                                                    |                                                                                                    |                                                                                                    |                                 |                    |                                                      |              |  |  |  |  |
|                                                                                                    | 16. VAT/ Sales Tax Regis                                                                                                    | tration Number/CST Number                                                                                                    | r/ Professional Tax registrati                                                                                                    | oo Number/IT Nun                | ober:              |                                                      |              |  |  |  |  |
|                                                                                                    | Tax Turne                                                                                                    | Tax No.                                                                                                    | ,                                                                                                    | Tax Turne                       | Tay I              | No                                                   |              |  |  |  |  |
|                                                                                                    | тім                                                                                                    |                                                                                                    |                                                                                                    | DAN <sup>®</sup>                |                    |                                                      |              |  |  |  |  |
|                                                                                                    | Deefeesienel Tay                                                                                                    | Enter TIN No.                                                                                                    |                                                                                                    | CET                             | BL                 | INPAGODOD                                            |              |  |  |  |  |
|                                                                                                    | Professional Tax                                                                                                    | Enter Professional Ta                                                                                                    | ax (only number)                                                                                                    | CST                             | En                 | Enter CST                                            |              |  |  |  |  |
| • abhishek<br>9973455372<br>abhishekanand50@gmail.com                                                                                                    | 17. Have you applied pre<br>17.1. Yes/No<br>O Yes  No                                                                                                    | eviously for a manufacturer                                                                                                    | licence? If so, when and with                                                                                                    | what results?                   | EN                 | HER G31                                              |              |  |  |  |  |
| abhishek<br>9373455372<br>abhishekanand50@gmail.com<br>Dashboard<br>Dealer                                                                                                    | 17. Have you applied pro<br>17.1. Yes/No<br>Yes ® No<br>18(a). Whether the item<br>18.1. Selling Area*<br>Within State                                                                                                    | eviously for a manufacturer<br>(s) proposed to be manufact                                                                                                    | licence? If so, when and with<br>ured will be sold within the S                                                                                                    | what results?                   | state / both       | n ek osi                                             |              |  |  |  |  |
| abhishek<br>9973455372<br>abhishekanand50@gmail.com<br>Dashboard<br>Dealer ><br>Manufacturer >                                                                                                    | 17. Have you applied pro<br>17.1. Yes/No<br>Yes ® No<br>18(a). Whether the item<br>18.1. Selling Area*<br>Within State<br>(b). Details of Model and                                                                                                    | eviously for a manufacturer<br>(s) proposed to be manufact                                                                                                    | licence? If so, when and with<br>ured will be sold within the S                                                                                                    | what results?                   | state / both       | n ek osi                                             |              |  |  |  |  |
| abhishek<br>9973455372<br>abhishekanand50@gmail.com<br>Dashboard<br>Dealer ><br>Manufacturer >                                                                                                    | 17. Have you applied pro<br>17.1. Yes/No<br>Yes ® No<br>18(a). Whether the item<br>18.1. Selling Area*<br>Within State<br>(b). Details of Model Applied                                                                                                    | (s) proposed to be manufacturer                                                                                                    | licence? If so, when and with<br>ured will be sold within the S<br>ment of India:                                                                                                    | what results?                   | state / both       | n                                                    |              |  |  |  |  |
| abhishek<br>9973455372<br>abhishekanand50@gmail.com<br>Dashboard<br>Dealer ><br>Manufacturer ><br>Packer >                                                                                                    | 17. Have you applied pro<br>17.1. Yes/No<br>Yes ® No<br>18(a). Whether the item<br>18.1. Selling Area*<br>Within State<br>(b). Details of Model App<br>18.2. Approved?<br>® Yes $\bigcirc$ No                                                                                                    | (s) proposed to be manufacturer                                                                                                    | licence? If so, when and with<br>ured will be sold within the S<br>iment of India:                                                                                                    | what results?                   | state / both       | h in the same                                        |              |  |  |  |  |
| abhishek<br>9973455372<br>abhishekanand50@gmail.com<br>Dashboard<br>Dealer ><br>Manufacturer ><br>Packer ><br>Repairer >                                                                                                    | 17. Have you applied pro<br>17.1. Yes/No<br>Yes ® No<br>18(a). Whether the item<br>18.1. Selling Area*<br>Within State<br>(b). Details of Model Ap<br>18.2. Approved?<br>® Yes O No<br>18.3. Approved Model N                                                                                                    | (s) proposed to be manufacturer                                                                                                    | licence? If so, when and with<br>ured will be sold within the S<br>ment of India:<br>18.4. Approved Date.                                                                                                    | what results?                   | state / both       | n<br>18.5. Description                               |              |  |  |  |  |
| IIS Abhishek<br>9973453372<br>abhishekanand50@gmail.com<br>Dashboard<br>Dealer ><br>Manufacturer ><br>Packer ><br>Repairer >                                                                                                    | 17. Have you applied pro<br>17.1. Yes/No<br>Yes ® No<br>18(a). Whether the item<br>18.1. Selling Area*<br>Within State<br>(b). Details of Model App<br>18.2. Approved?<br>® Yes O No<br>18.3. Approved Model N<br>D500                                                                                                    | eviously for a manufacturer<br>(s) proposed to be manufact<br>v<br>proval received from Govern<br>o.                                                             | iicence? If so, when and with<br>ured will be sold within the s<br>ment of India:<br>18.4. Approved Date.<br>01-01-2023                                                                                           | what results?                   | state / both       | 18.5. Description                                    |              |  |  |  |  |
| abhishek<br>9973455372<br>abhishekanand50@gmail.com<br>Dashboard<br>Dealer ><br>Manufacturer ><br>Packer ><br>Repairer >                                                                                                    | 17. Have you applied pro<br>17.1. Yes/No<br>Yes ® No<br>18(a). Whether the item<br>18.1. Selling Area*<br>Within State<br>(b). Details of Model Appl<br>18.2. Approved?<br>® Yes O No<br>18.3. Approved Model N<br>D500<br>18.6. Brand Name*                                                                                        | (s) proposed to be manufacturer                                                                                                    | licence? If so, when and with<br>ured will be sold within the S<br>ment of India:<br>18.4. Approved Date.<br>01-01-2023<br>18.7. Series                                                                           | state / outside the             | state / both       | 18.5. Description                                    |              |  |  |  |  |
| IIS Abhishek<br>9973455372<br>abhishekanand50@gmail.com<br>Dashboard<br>Dealer ><br>Vanufacturer ><br>Packer ><br>Packer ><br>Repairer ><br>Irader >                                                                                                    | 17. Have you applied pro<br>17.1. Yes/No<br>Yes ® No<br>18(a). Whether the item<br>18.1. Selling Area*<br>Within State<br>(b). Details of Model Appl<br>18.2. Approved?<br>® Yes O No<br>18.3. Approved Model N<br>D500<br>18.6. Brand Name*<br>IND IN                                                                              | (s) proposed to be manufacturer                                                                                                    | licence? If so, when and with<br>ured will be sold within the S<br>ment of India:<br>18.4. Approved Date.<br>01-01-2023<br>18.7. Series<br>Enter Series                                                           | what results?                   | state / both       | n<br>18.5. Description<br>approved by                |              |  |  |  |  |
| IIS Abhishek<br>9973455372<br>abhishekanand50@gmail.com<br>Dashboard<br>Dealer ><br>Manufacturer ><br>Packer ><br>Repairer ><br>Trader ><br>Online Closer >                                                                                                    | 17. Have you applied pro<br>17.1. Yes/No<br>Yes ® No<br>18(a). Whether the item<br>18.1. Selling Area*<br>Within State<br>(b). Details of Model Appl<br>18.2. Approved?<br>W Yes O No<br>18.3. Approved Model N<br>D500<br>18.6. Brand Name*<br>IND IN                                                                              | (s) proposed to be manufacturer                                                                                                    | licence? If so, when and with<br>ured will be sold within the S<br>iment of India:<br>18.4. Approved Date.<br>01-01-2023<br>18.7. Series<br>Enter Series                                                          | Add                             | state / both       | n<br>18.5. Description<br>approved by                |              |  |  |  |  |
| Abhishek<br>9973455372<br>abhishekanand50@gmail.com<br>Dashboard<br>Dealer ><br>Manufacturer ><br>Packer ><br>Repairer ><br>Trader ><br>Online Closer ><br>Offline Closer >                                                                                                    | 17. Have you applied pro<br>17.1. Yes/No<br>Yes ® No<br>18(a). Whether the item<br>18.1. Selling Area*<br>Within State<br>(b). Details of Model Applied<br>18.2. Approved?<br>W Yes O No<br>18.3. Approved Model N<br>D500<br>18.6. Brand Name*<br>(ND IN<br>Modal No                                                               | eviously for a manufacturer (s) proposed to be manufact (s) proval to be manufact (o. (b) (c) (c) (c) (c) (c) (c) (c) (c) (c) (c                                 | licence? If so, when and with<br>ured will be sold within the S<br>iment of India:<br>18.4. Approved Date.<br>01-01-2023<br>18.7. Series<br>Enter Series<br>C<br>Descript                                         | Add                             | state / both       | 18.5. Description<br>approved by<br>A                | ction        |  |  |  |  |
| Alls All All All All All All All All All                                                                                                    | 17. Have you applied pro         17.1. Yes/No         Yes         Yes         18(a). Whether the item         18.1. Selling Area*         Within State         (b). Details of Model Applied Proved?         IB.2. Approved?         IB.3. Approved Model N         D500         18.6. Brand Name*         IND IN                   | (s) proposed to be manufacturer (s) proposed to be manufact proval received from Govern (o.  Modal Approval Date 01/01/2023                                      | licence? If so, when and with<br>ured will be sold within the S<br>ment of India:<br>18.4. Approved Date.<br>01-01-2023<br>18.7. Series<br>Enter Series<br>Descript<br>approve                                    | Add d by                        | state / both       | 18.5. Description<br>approved by<br>Market Series Ar | ction        |  |  |  |  |
| IIIS     Image: Constraint of the second state of the second state of the second | 17. Have you applied pro<br>17.1. Yes/No<br>Yes ® No<br>18(a). Whether the item<br>18.1. Selling Area*<br>Within State<br>(b). Details of Model Appl<br>18.2. Approved Model Appl<br>18.2. Approved Model Appl<br>18.3. Approved Model NO<br>18.6. Brand Name*<br>IND IN<br>Model NO<br>10. D500<br>(c). When can you produced      | eviously for a manufacturer (s) proposed to be manufact  (s) proposed to be manufact  (o.  Modal Approval Date 01/01/2023  uce for inspection samples o          | licence? If so, when and with<br>ured will be sold within the S<br>iment of India:<br>18.4. Approved Date.<br>01-01-2023<br>18.7. Series<br>Enter Series<br>Descript<br>approve<br>f your products for which lice | Add on d by ence is desired?    | state / both       | 18.5. Description       approved by                  | ction lamove |  |  |  |  |
| Its     ×       abbishek     9973455372       abbishekanand50@gmail.com       Dashboard       Dealer       Manufacturer       Packer       Packer       Online Closer       Online Closer       Download       Profile       V Logout                                                                                                    | 17. Have you applied pro<br>17.1. Yes/No<br>Yes ® No<br>18(a). Whether the item<br>18.1. Selling Area*<br>Within State<br>(b). Details of Model Applied<br>18.2. Approved?<br>W Yes O No<br>18.3. Approved Model N<br>D500<br>18.6. Brand Name*<br>IND IN<br>Modal No<br>D500<br>(c). When can you produ<br>18.8. Sample Inspection | (s) proposed to be manufacturer (s) proposed to be manufact proval received from Govern (o.  Modal Approval Date 01/01/2023 uce for inspection samples o 1 Date" | licence? If so, when and with<br>ured will be sold within the S<br>iment of India:<br>18.4. Approved Date.<br>01-01-2023<br>18.7. Series<br>Enter Series<br>Descript<br>approve<br>f your products for which lice | Add<br>a by<br>ence is desired? | EN<br>state / both | 18.5. Description<br>approved by                     | ction        |  |  |  |  |

This software has been developed by National Informatics Centre, Bihar State Unit, Patna. NIC assumes no responsibility for correctness of textual or graphical information presented here.

• In fifth tab, upload all required documents.

| and and    |                                         |                                                                                              | M t                                                                                                |                                    |              |
|------------|-----------------------------------------|----------------------------------------------------------------------------------------------|----------------------------------------------------------------------------------------------------|------------------------------------|--------------|
| VEMI       | viis 🗙                                  | [Application for lice                                                                        | SCHEDULE - II A<br>[See rule 11 (1)]<br>Form-LM-1<br>inse as Manufacturer of weights & Measures un | der the Legal Metrology Act. 2009] |              |
| <b>v</b> > | 9973455372<br>abhishekanand50@gmail.com | INTRODUCTION CURRENT TRADE LICENCE                                                           | EMPLOYEE DETAILS FINANCIAL DETAILS                                                                 | UPLOAD DOCUMENT'S                  |              |
| 89<br>Qu   | Dashboard<br>Dealer >                   | 1. Name of the applicant (including Father's Name)<br>and Complete Address of the workshop * | Choose File M-11399.pdf                                                                            | 🗸 📙 View                           |              |
| •          | Manufacturer >                          | 2. Details of Model Approval received from<br>Gol(Meter/Liter/Length of Weight)              | Choose File M-11410.pdf                                                                            | 🗸 🤰 View                           |              |
|            | Packer >                                | 3. Rent Agreement/Self *                                                                     | Choose File M-11455.pdf                                                                            | View                               |              |
| 6          | Repairer >                              | 4. Electricity bill                                                                          | Choose File R-1303.pdf                                                                             | 🗸 📙 View                           |              |
| 7          | Trader >                                | 5. Shop/Municipal Trade Licence                                                              | Choose File No file chosen                                                                         |                                    |              |
|            | Offline Closer                          | 6. GST no.*                                                                                  | Choose File R-1333.pdf                                                                             | View                               |              |
|            | Download >                              | 7. Aədhəər No. *                                                                             | Choose File R-1336.pdf                                                                             | 🗸 📙 View                           |              |
|            | Profile >                               | 8. Verification Certificate issued by concerned<br>Inspector for Weight and Measures         | Choose File No file chosen                                                                         |                                    |              |
|            | () Logout                               | 9. The type of Weights And Measures proposed to<br>be manufactured                           | Choose File R-1336.pdf                                                                             | 🗸 📙 View                           |              |
|            |                                         | 10. Details of Machinery, tools accessories, owned<br>and used for manufacturing *           | Choose File R-1348.pdf                                                                             | 🗸 🖪 View                           |              |
|            |                                         | 11. Detail of test weight *                                                                  | Choose File R-1353.pdf                                                                             | 🗸 📙 View                           |              |
|            |                                         | 12. Self-signed declaration *                                                                | Choose File R-1400.pdf                                                                             | 🗸 📙 View                           |              |
|            |                                         | 13. Old Licence (IF Avalable)                                                                | Choose File R-1389.pdf                                                                             | 🗸 📙 View                           |              |
|            |                                         | Previous                                                                                     | Preview                                                                                            |                                    | Final Submit |

Copyright 2020, Division of Weights & Measures, Bihar | Best viewed in Firefox, Google Chrome, IE 8 or above and 1024x768 resolution This software has been developed by National Informatics Centre, Bihar State Unit, Patna. NIC assumes no responsibility for correctness of textual or graphical information presented here.

**Note** :- before applying make sure for required documents. Documents check list is available in Document Check List. If any issue comes in understanding, then physically contact to LMO office or Hedqarter.